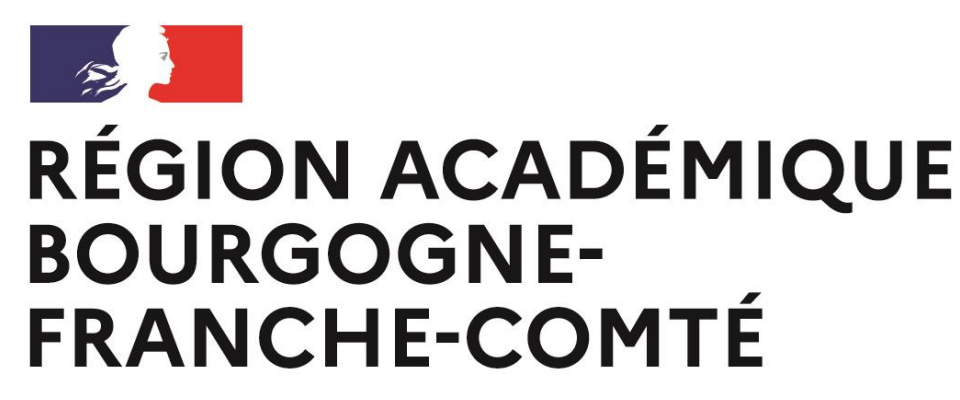

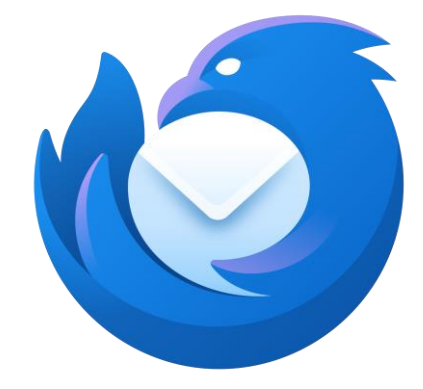

Liberté Égalité Fraternité

## Installation & configuration d'une boite mail sur Thunderbird

Direction des systèmes d'information inter-académique (DSIIA)

# Information de connexion en fonction de l'académie

Pour la Franche comté :

prenom.nom@ac-besancon.fr et/ou boite-mail-fonctionnelle@ac-besancon.fr Pour la Bourgogne :

prenom.nom@ac-dijon.fr et/ou boite-mail-fonctionnelle@ac-dijon.fr

Service région académique ou Inter académique :

prenom.nom@region-academique-bourgogne-franche-comte.fr

boite-mail-fonctionnelle@region-academique-bourgogne-franchecomte.fr

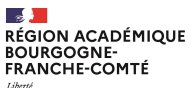

#### Liberté Égalité Fraternité

# **Ouverture depuis Windows**

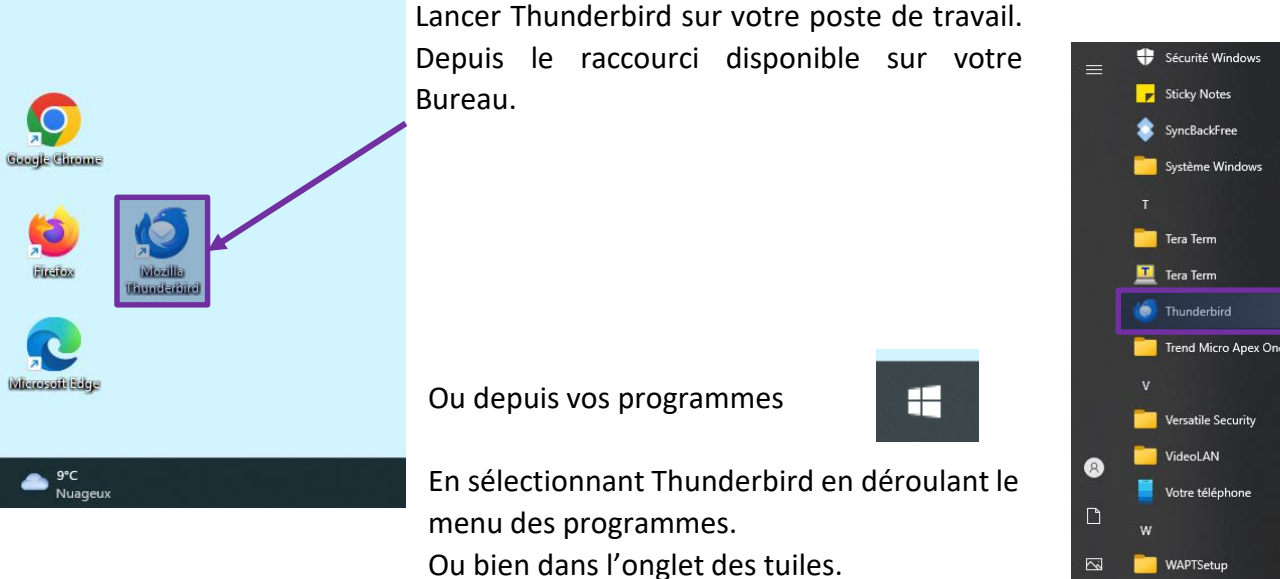

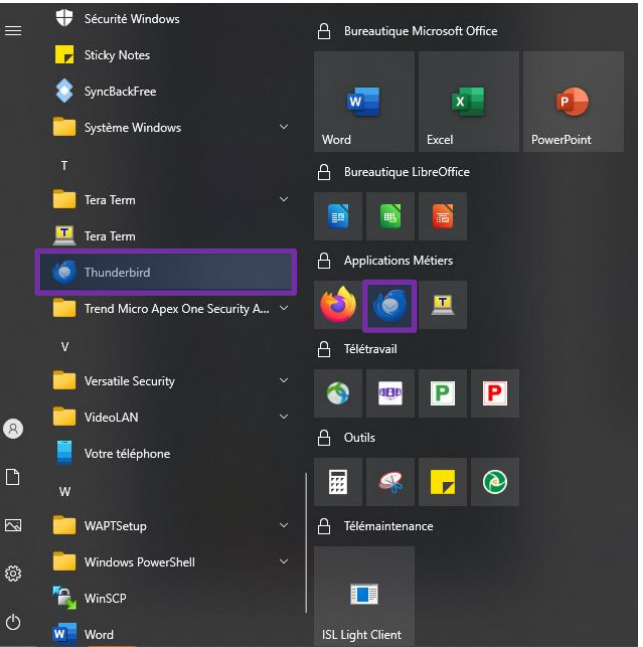

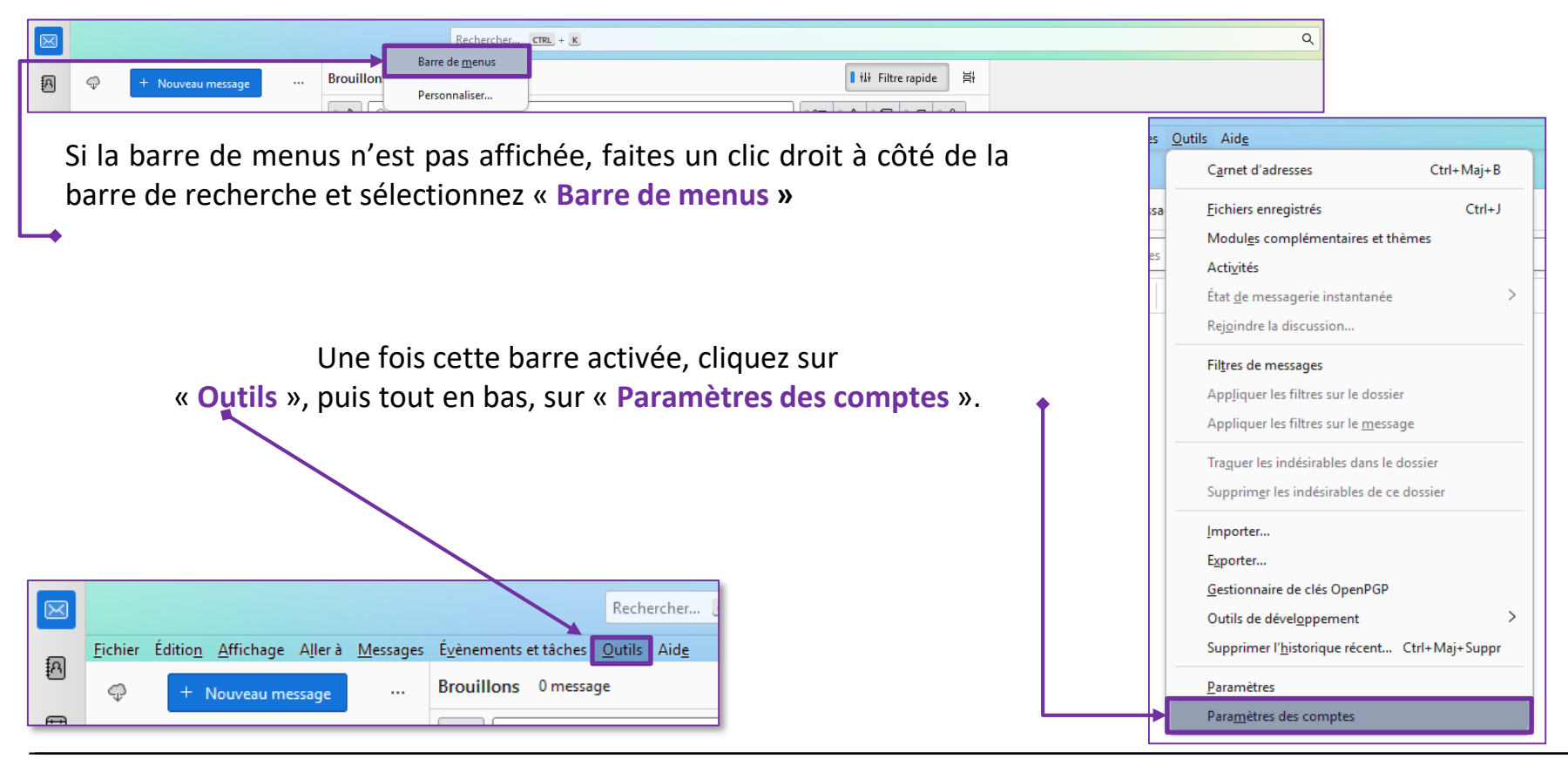

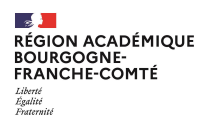

Une fois dans le menu Paramètres des comptes, rendez-vous tout en bas à gauche et cliquez sur « Gestion des comptes ».

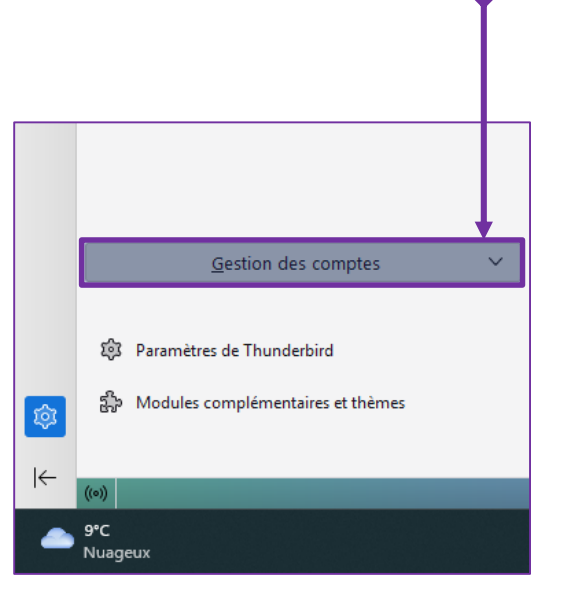

Cela ouvrira un menu dans lequel il faudra cliquer sur « Ajouter un compte de messagerie... ». Ajouter un compte de messagerie... Ajouter un compte de messagerie instantanée... Ajouter un compte de flux... Ajouter un compte de groupes de discussion Compte par défaut Supprimer le compte Gestion des comptes  $\sim$ 

## Si vous lancez Thunderbird pour la première fois, vous arriverez directement sur cette page.

Votre nom complet

## Configurez votre adresse e-mail existante

Pour utiliser votre adresse e-mail actuelle, remplissez vos identifiants. Thunderbird recherchera automatiquement une configuration fonctionnelle et recommandée du serveur

## Une fois les champs remplis <u>ne cliquez</u> <u>pas</u> sur le bouton « **Continuer** », mais sur « **Configuration manuelle** ».

Cela affichera des options supplémentaires qu'il faudra renseigner.

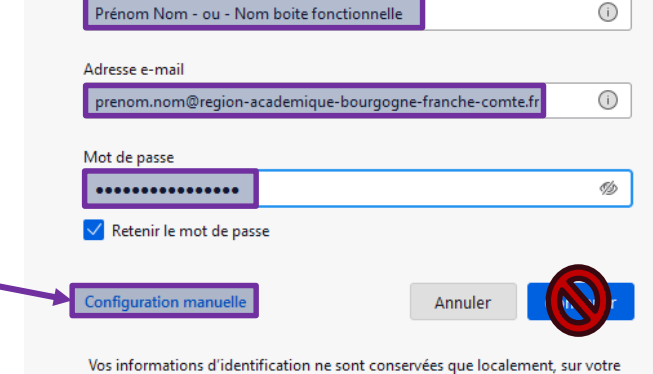

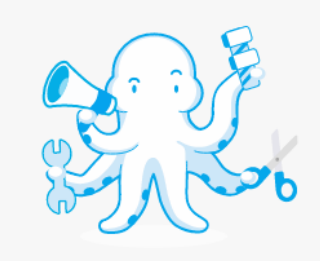

Vos informations d'identification ne sont conservées que localement, sur vo ordinateur.

#### RÉGION ACADÉMIQUE BOURGOGNE-FRANCHE-COMTÉ Libert Restinit

Serveur Entrant

Étape 1 : Choisissez le protocole « IMAP »

Étape 2 : Pour les boites ac-besancon : imaps.ac-besancon.fr

Pour les boites **ac-dijon** : **hermes.ac-dijon.fr** 

Pour les boites de la **région académique** : **imaps.**region-academique-bourgogne-franchecomte.fr

Étape 3 : Port : « 993 »

Étape 4 : Sécurité de la connexion : « SSL/TLS »

<u>Étape 5</u> : Méthode d'authentification : « Mot de passe normal »

<u>Étape 6</u> : Nom d'utilisateur : « identifiant académique » ou « identifiant boite mail fonctionnelle »

#### Paramètres du serveur

| SERVEUR ENTRANT                            |                                   |
|--------------------------------------------|-----------------------------------|
| Protocole : <b>1.</b>                      | IMAP Y                            |
| Nom d'hôte : 2.                            | imaps.r gion-academique-bourgogne |
| Port : <b>3.</b>                           | 993 🔷                             |
| Sécurité de la connexior4                  | SSL/TLS V                         |
| Méthode<br>d'authentification : <b>5.</b>  | Mot de passe normal V             |
| Nom d'utilisateur : 6.                     | votre identifiant pratic+         |
| SERVEUR SORTANT                            |                                   |
| Nom d'hôte : <b>7.</b>                     | smtps. egion-academique-bourgogne |
| Port : 8.                                  | 465 🔨                             |
| Sécurité de la connexior <b>9</b> .        | SSL/TLS V                         |
| Méthode<br>d'authentification : <b>10.</b> | Mot de passe normal V             |
| Nom d'utilisateur : <b>11.</b>             | votre identifiant pratic+         |
|                                            | Configuration avancée             |
| Retester                                   | Annuler                           |

#### Direction des systèmes d'information inter-académique (DSIIA)

## **Serveur Sortant**

### <u>Étape 7</u> :

Pour les boites **ac-besancon** : smtps.ac-besancon.fr

Pour les boites **ac-dijon** : hermes.**ac-dijon.fr** 

Pour les boites de la **région académique** : smtps.region-academique-bourgogne-franchecomte.fr

Étape 8 : Port : « 465 »

Étape 9 : Sécurité de la connexion : « SSL/TLS »

<u>Étape 10</u> : Méthode d'authentification : « Mot de passe normal »

<u>Étape 11</u> : Nom d'utilisateur : « identifiant académique » ou « identifiant boite mail fonctionnelle »

### ✓ Création du compte réussie

Vous pouvez dès maintenant utiliser ce compte avec Thunderbird. Vous pouvez enrichir l'expérience en connectant des services associés et en configurant des paramètres de compte avancés.

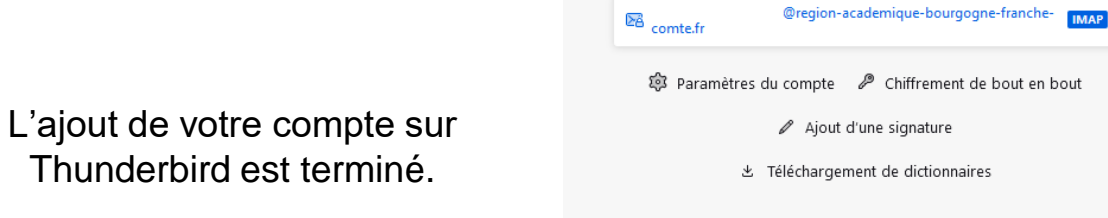

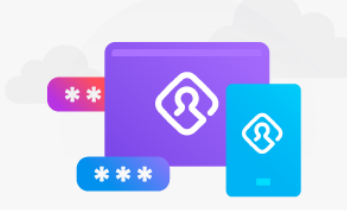

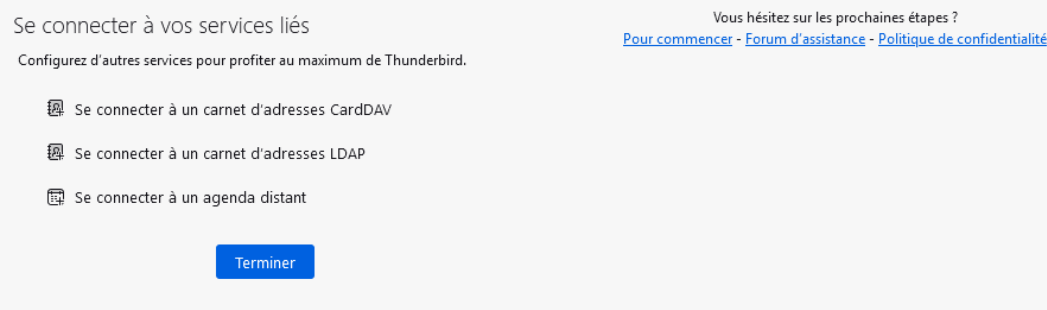

- e 📕

Liberté Égalité Fraternité

RÉGION ACADÉMIQUE BOURGOGNE-

FRANCHE-COMTÉ